## How to Scan a QR Code on a mobile phone using an App or your Camera

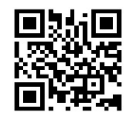

You can scan any QR Code simply by using an App or your phones camera. You may already have an App installed on your phone, but if you don't have a QR Code App Scanner, you can simply use your camera.

## If you have a QR Code Scanner App:

 Simply open the app, hold the square over the QR code, and it will automatically scan it and then give you 3 options.

**Option I**: Copy the QR code, so that you can share it. **Option 2**: Share it directly from your phone via WhatsApp **Option 3**: Open the website.

To make donations to the Diocese of Westminster, you would select Option 3 – Open the website. This will direct you to our donations page on the diocese's website.

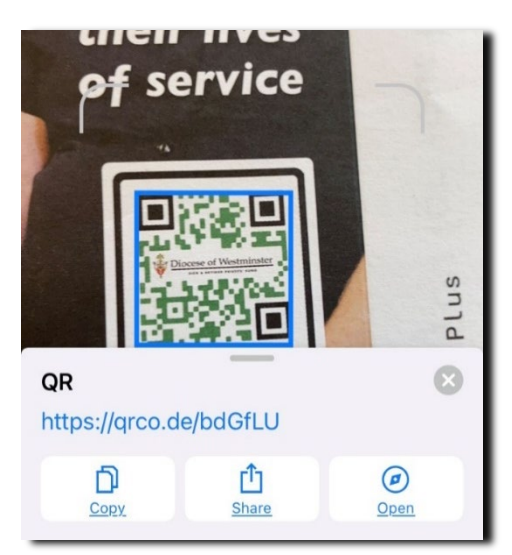

## Using your Mobile Phone Camera: (Applicable for both iPhone & Android Phones).

- I. Open the Camera app on your iPhone /Android.
- 2. Point your phone at the QR code to scan it. Make sure that you can see all four corners of the QR code in the app frame.
- 3. A pop-up banner will appear above it, and you will also see a yellow QR code icon appear in the bottom right corner.
- Tap the pop-up banner or the QR icon in the bottomright corner of the app. This will either immediately send you to the website or will give you the option of sharing

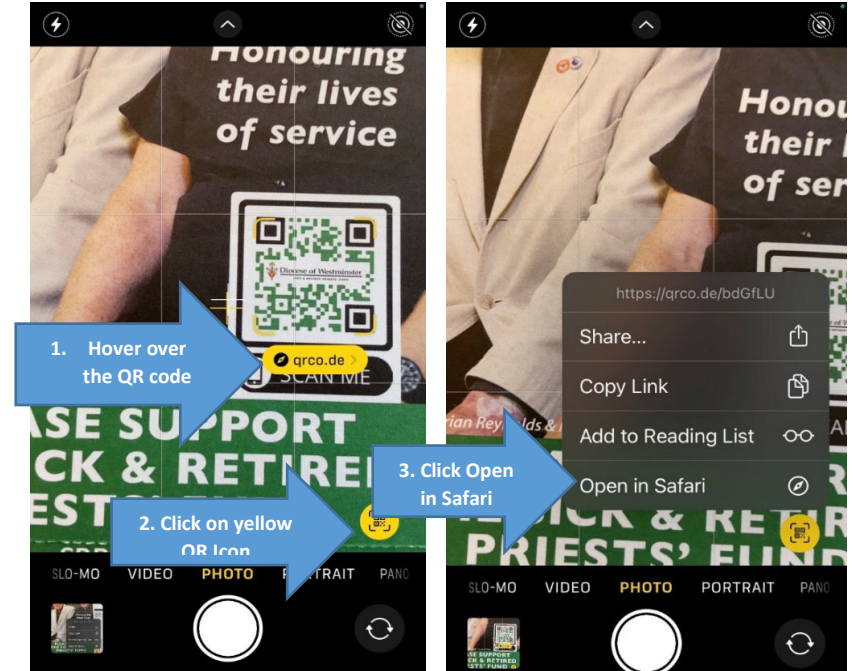

give you the option of sharing / copying the link or going to the website

5. Finally, Click 'Open in Safari'. This will direct you straight to our donation page.

## Problem Solving:

If you don't see the banner or QR icon, make sure that you have the Scan QR Codes feature enabled. You can do this by going to: **Settings > Camera > Scan QR Codes > Tapping the slider icon to 'On'.** You will know it is turned on when it is green.